MENGGUNAKAN SSM-QC atau PPK ONLINE

- 1. Pastikan sudah registrasi di SSM dan PPK Online
- 2. Buat Permohonan Pemeriksaan Karantina di SSM atau PPK Online
- 3. Login ke PrioqKlik dengan akun PPK Online
- 4. Buka Permohonan  $\rightarrow$  Buat Barcode
- 5. Copy Paste No Aju PPK atau SSM ke kolom No Aju kemudian klik:

Next PPK OL jika dari PPK Online, atau

Next SSM KH jika dari SSM Karantina Hewan, atau

Next SSM KT jika dari SSM Karantina Tumbuhan.

| "Wujudkan Birol | krasi Bersih Melayan | ni", klik disini untuk m | engunggah Komitmen Du | kungan Anda |  |
|-----------------|----------------------|--------------------------|-----------------------|-------------|--|
| Buat Barcode 2  | Tunda 2 Tagil        | han Semua                |                       |             |  |
| Buat Barcode:   |                      |                          |                       |             |  |
| Buit Buitout.   |                      |                          |                       |             |  |

6. Pilih Loket **Impor via Dropbox**, Lokasi Periksa, Tempat Pemeriksaan, dan Kontak Person, kemudian klik **Tambahkan**,

7. Pastikan muncul hasil berikut:

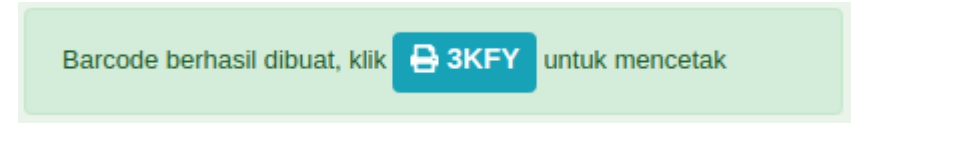

klik kode untuk cetak barcode

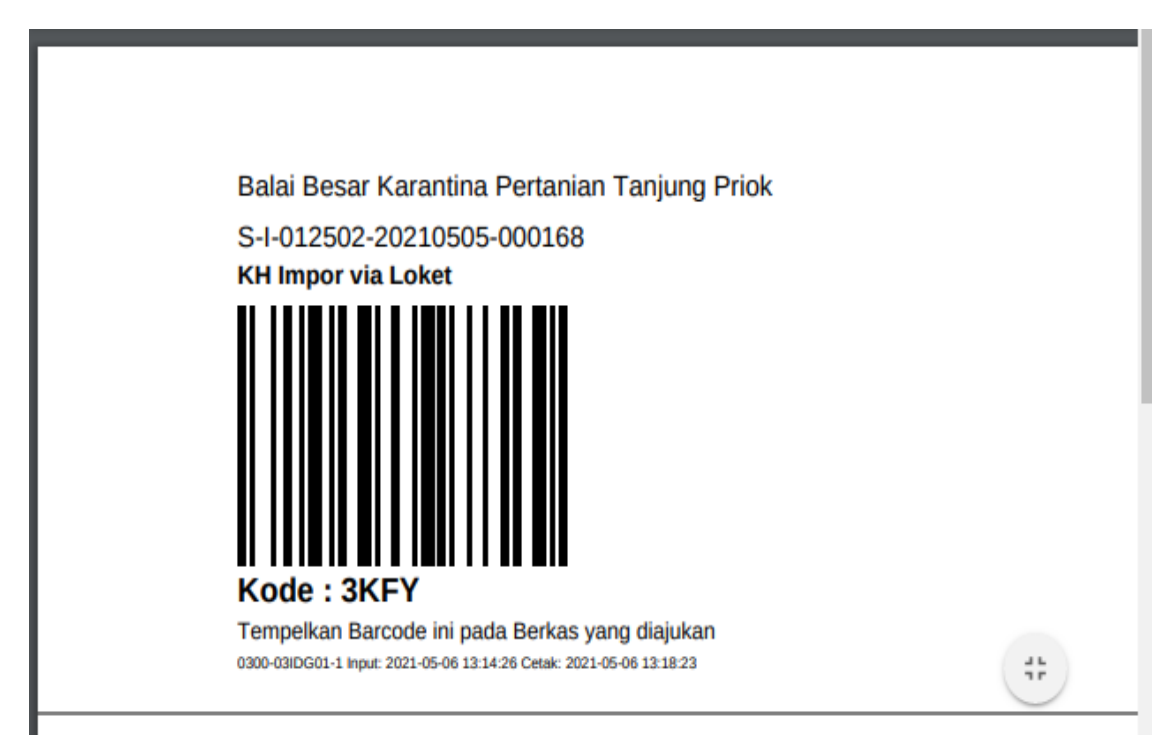

- 8. Tempel barcode pada berkas permohonan
- 9. Scan barcode dan masukkan berkas permohonan kedalam dropping box (Dropbox) di loket layanan

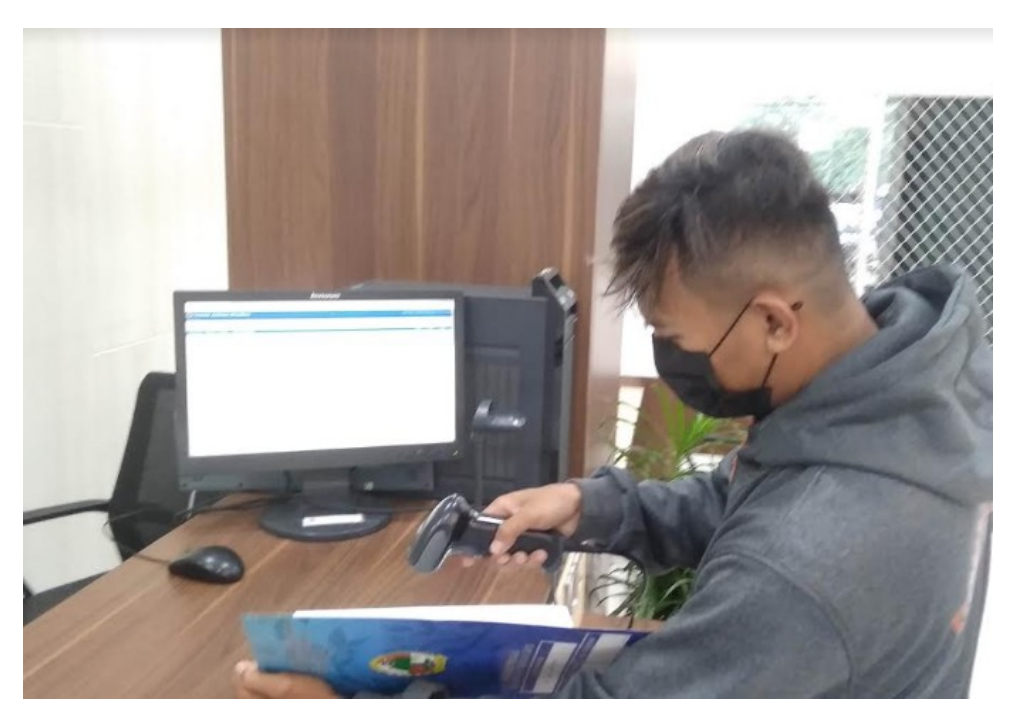

- 10. Pantau Proses di Prioqklik di menu Permohonan
- 11. Lakukan pembayaran PNBP, jika telah muncul tagihan PNBP

| KT Impor via<br>Dropbox | Menunggu<br>Pembayaran: :<br>Kode Billing:<br>820210505597779<br>Nominal: 133,400<br>os Mei 2021 12:20 WIB            | NonSPPMP<br>Reguler | No Reg: 10011 | PNBP Rp. 133,400<br>Tgh  Kwt<br>Bayar<br>Bukti Bayar | <b>₽</b> KT-2 |
|-------------------------|----------------------------------------------------------------------------------------------------|---------------------|---------------|------------------------------------------------------|---------------|
| KT Impor via<br>Dropbox | Menunggu<br>Pembayaran: :<br>Kode Billing:<br>820210505626039<br>Nominal: 210,800<br><sup>05 Mei 2021 14:38 WIB</sup> | NonSPPMP<br>Reguler | No Reg: 10007 | PNBP Rp.210,800<br>Tgh Kwt B<br>Bayar<br>Bukti Bayar | <b>₽</b> KT-2 |

Uplod bukti bayar di Bukti Bayar

| Unggah Bukti Bayar                                                                                                    | ×   |
|----------------------------------------------------------------------------------------------------|-----|
| Choose File No file chosen                                                                                                    |     |
| Upload                                                                                                    |     |
| Kami sangat mengapresiasi partisipasi Anda untuk membayar PNBF<br>tepat waktu, sehingga Billing tidak kadaluarsa.<br>Klik Request Kode Billing untuk meminta kode billing baru | 5   |
| Tu                                                                                                    | tup |

Cetak tagihan dan kwitansi jika diperlukan pada tombol Tgh dan Kwt

|                                                                                                    | 1 / 1                                                                                                    |                                                                                                    | Ċ                                                                                                    | Ŧ                                                                                                    | e                                                                                                    |
|----------------------------------------------------------------------------------------------------|----------------------------------------------------------------------------------------------------|----------------------------------------------------------------------------------------------------|----------------------------------------------------------------------------------------------------|----------------------------------------------------------------------------------------------------|----------------------------------------------------------------------------------------------------|
| BALAI BESAR<br>JI. E<br>Telp. (021) 43931012, 43<br>120 0823118<br>12 karantinaprio                     | BADAN KARANTINA PERT<br>KARANTINA PERTAN<br>Enggano No. 17 Tanjung Priok, Jaka<br>931549 Fax. (021) 43902124, 43931061 ≅<br>111815 ➡ Ad22845 ☎Humas Karantina<br>k ➡ karantinapriok website : tanjungprio                                                                                                    | ANIAN<br>AN TANJUNG PRI<br>rta Utara 14310<br>I infokarantinapriok@pertanian<br>Tanjung Priok Fanpage<br>k.karantina.pertanian.go.id                                                                                                    | Lideotation Par<br>L7444-DN<br>.go.id                                                                                                    | uf -                                                                                                    |                                                                                                    |
|                                                                                                    |                                                                                                    |                                                                                                    | 5010011                                                                                                    |                                                                                                    |                                                                                                    |
|                                                                                                    | KUITANSI<br>Nomor - 2021 2 0300 0 KWI I                                                                                                    | 010011/1                                                                                                    |                                                                                                    |                                                                                                    |                                                                                                    |
| elah terima dari :GLOBAL I<br>eralamat di   :JI. Telesor                                                | MEGAH LESTARI<br>nik KM.8 No.1                                                                                                    |                                                                                                    |                                                                                                    |                                                                                                    |                                                                                                    |
| ang sejumlah : Seratus Ti                                                                               | iga Puluh Tiga Ribu Empat Ratus                                                                                                    | Rupiah                                                                                                    |                                                                                                    |                                                                                                    |                                                                                                    |
| ntuk pembayaran imbalan ja<br>masukan Non Benih sejum<br>rtera pada formulir Nomor: a<br>bagai berikut: | asa Karantina Tumbuhan dan/at<br>Ilah 25680 KILOGRAM e) Berbe<br>2021.2.0300.0.K02.I.010011 Tai                                                                                                    | au penggunaan sarana a<br>ntuk umbi, akar, rimpang<br>nggal 04/05/2021, denga                                                                                                    | tas<br>; sebagaimana<br>n perincian                                                                                                    |                                                                                                    | #                                                                                                    |
| o Jasa Tindakan Karar<br>Penggunaan Sarar                                                               | ntina/ Biaya Satuan<br>na (Rp)                                                                                                    | Jumlah/Vol                                                                                                    | Total (Rp)                                                                                                    |                                                                                                    | +                                                                                                    |
| . B1A2E-e) Berbentuk umbi, aka<br>B3-3. Dokumen tindakan karar                                          | ar, rimpang 5,00 / kilogram<br>ntina 5.000,00 / sertifikat                                                                                                    | 1x25.680,00 kilogram<br>1x1,00 sertifikat                                                                                                    | 128.400,00<br>5.000,00                                                                                                    |                                                                                                    |                                                                                                    |
|                                                                                                    | elah terima dari : GLOBAL I<br>eralamat di : GLOBAL I<br>eralamat di : JI. Teleso<br>ang sejumlah : Seratus Tr<br>ntuk pembayaran imbalan ja<br>emasukan Non Benih sejum<br>rtera pada formulir Nomor:<br>abagai berikut:<br>o Jasa Tindakan Karar<br>Penggunaan Sarar<br>. B1A2E-e) Berbentuk umbi, ak<br>2. B3-3. Dokumen tindakan karar | 1 / 1   Image: State State | 1 / 1   BADAN KARANTINA PERTANIAN   BADAN KARANTINA PERTANIAN   BALAI BESAR KARANTINA PERTANIAN TANJUNG PRI   J. Enggano No. 17 Tanjung Priok, Jakarta Utara 14310   Teip. (021) 43931012, 43931549 Fax. (021) 43902124, 43931061 ISI infokarantinapriok@pertanian   Elementation (021) 43931012, 43931549 Fax. (021) 43902124, 43931061 ISI infokarantinapriok@pertanian   Elementation (021) 43931012, 43931549 Fax. (021) 43902124, 43931061 ISI infokarantinapriok@pertanian   Elementation (021) 43931012, 43931549 Fax. (021) 43902124, 43931061 ISI infokarantinapriok@pertanian   Elementation (021) 43902124, 43931061 ISI infokarantinapriok@pertanian   Elementation (021) 43931012, 43931549 Fax. (021) 43902124, 43931061 ISI infokarantinapriok@pertanian   Elementation (Superation (Superation (Su | In the second second | Image: Standard Standard |

12. Jika pemeriksaan permohonan selesai, silahkan cetak KT-2, KH-5, KH-7, SPPMP secara mandiri

| KH Impor via<br>Dropbox | Pemeriksaan<br>Dokumen<br>Selesai: Terbit<br>KT-2/KH-5 &<br>SPPMP: INSW<br>KT-9 / KH-14 26<br>April 2021 08:34 WIB            | SPPMP Reguler | No Reg. 5995 | H-5  |
|-------------------------|----------------------------------------------------------------------------------------------------|---------------|--------------|------|
| KT Impor via<br>Dropbox | Pemeriksaan<br>Dokumen<br>Selesai: Terbit<br>KT-2/KH-5 &<br>SPPMP: INSW<br>KT-9 / KH-14 <sub>28</sub><br>April 2021 12:29 WIB | SPPMP Reguler | No Reg: 9488 | HT-2 |
|                         |                                                                                                    |               |              |      |

|                                                                                                    | 1 / 1                                                                                                    |                                                                                                    | ¢ ₹        | ē |
|----------------------------------------------------------------------------------------------------|----------------------------------------------------------------------------------------------------|----------------------------------------------------------------------------------------------------|------------|---|
|                                                                                                    | BADAN KARANTINA PERTANIAN<br>KEMENTERIAN PERTANIAN<br>REPUBLIK INDONESIA                                                                                                    | Mar                                                                                                    |            |   |
| KH - 5                                                                                                    | REPUBLIC OF INDONESIA<br>MINISTRY OF AGRICULTURE<br>AGRICULTURAL QUARANTINE AGENCY                                                                                                    | 0002351                                                                                                    |            |   |
|                                                                                                    | PERSETUJUAN BONGKAR<br>APPROVAL OF UNLOADING                                                                                                    |                                                                                                    |            |   |
|                                                                                                    | No.: 2021.1.0300.0.K05.I.005995                                                                                                    |                                                                                                    |            |   |
| Yang bertanda di bawah ini:<br>The undersigned below                                                                                                    |                                                                                                    |                                                                                                    |            |   |
| Dokter Hewan Karantina di tempat Pema<br>Quarantine Veterinarian at Point of Entry.                                                                                                    | isukkan/Transit*): DRH SRI SUPADMI<br>/Transit                                                                                                    |                                                                                                    |            |   |
| Menerangkan bahwa hari ini:<br>Inform that today                                                                                                    |                                                                                                    | tanggal: 2021-04-26 08:26:42<br>date                                                                                                    |            |   |
| berdasarkan hasil pemeriksaan yang dila                                                                                                    | kukan terhadap hewan/produk hewan/benda lain*) tersebut dibav                                                                                                    | vah ini ditolak untuk dibongkar                                                                                                    |            |   |
| based on the result of inspection against                                                                                                    | animal(s)/animal product/order objects)as mentioned below is (ar                                                                                                    | e) refused to be unloaded                                                                                                    |            |   |
| Consignee/consignor/owner                                                                                                    | 515110-5                                                                                                    |                                                                                                    |            | # |
| Alamat:<br>Address                                                                                                    |                                                                                                    |                                                                                                    |            |   |
| No Jenis Media Pembawa<br>No. Type of Camier<br>1 CHOLINE CHLORIDE 60%                                                                                                    | a Jumlah Satuan<br>Quantiy Unit                                                                                                    | Keterangan**)<br>Description                                                                                                    |            | ÷ |
| For anima(s) shall be mentioned breed, one<br>- Unity produk heven/hernal alin disebukan,<br>For animal productivither objects shall be me<br>Jenis dan identitas alat angkut 1<br>Type and identity of the Means of Convej                                                                                                    | der, age, and other description<br>enis kennaan, identates kennaan, dan keterangan lain<br>intioned packaging type, packaging identity, and other description<br>• DERBY D<br>yance                                                                                                    |                                                                                                    |            | • |
|                                                                                                    |                                                                                                    |                                                                                                    |            |   |
|                                                                                                    | 1 / 1                                                                                                    |                                                                                                    | ¢ <u>•</u> | - |
| Image: Constraint of the second second s                                                                                                    | 1 / 1<br>KEMENTERIAN PERTANIAN<br>BADAN KARANTINA PERTANIAN<br>AR KARANTINA PERTANIAN T<br>JI. Enggano No. 17 Tanjung Priok, Jakarta Utara<br>43931549 Fax. (021) 43902124, 43931061 ⊠ infokara<br>118111815 @ Ad22845 ti Humas Karantina Tanjung<br>priok @ karantinapriok website : tanjungpriok.karantin                                                                                                    | ANJUNG PRIOK<br>14310<br>ntinapriok@pertanian.go.id<br>Priok Fanpage<br>Ia.pertanian.go.id                                                                                                    | C 4        | - |
| Example 1 Balai BESA   Telp. (021) 43931012, ≥   ≥ 0823 ≥   ≥ karantinap SURAT PE                                                                                                    | 1 / 1<br>KEMENTERIAN PERTANIAN<br>BADAN KARANTINA PERTANIAN<br>AR KARANTINA PERTANIAN<br>JJ. Enggano No. 17 Tanjung Priok, Jakarta Utara<br>43931549 Fax. (021) 43902124, 43931061 ⊠ infokara<br>118111815 ■ Ad22845 Ei Humas Karantina Tanjung<br>vriok <sup>®</sup> karantinapriok website : tanjungpriok.karantin<br>RINTAH PEMINDAHAN MEDIA PEMI<br>No: 2021.2.0300.0.K02.I.009488                                                                                                    | ANJUNG PRIOK<br>14310<br>ntinapriok@pertanian.go.id<br>Priok Fanpage<br>Ia.pertanian.go.id<br>BAWA (SPPMP)                                                                                                    | C J        | - |
| BALAI BESA<br>Telp. (021) 43931012,<br>SO23<br>Telp. (021) 43931012,<br>SO23<br>Telp. (021) 43931012,<br>Telp. (021) 43931012,<br>Telp. (021) 4393101,<br>Telp. (021) 4393102,<br>Telp. (021) 43931 | 1 / 1<br>KEMENTERIAN PERTANIAN<br>BADAN KARANTINA PERTANIAN<br>AR KARANTINA PERTANIAN<br>J. Enggano No. 17 Tanjung Priok, Jakarta Utara<br>43931549 Fax. (021) 43902124, 43931061 ⊠ infokara<br>118111815 ■ Ad22845 Ei Humas Karantina Tanjung<br>priok @ karantinapriok website : tanjungpriok.karantin<br>RINTAH PEMINDAHAN MEDIA PEMI<br>No: 2021.2.0300.0.K02.I.009488<br>ISTICS                                                                                                    | ANJUNG PRIOK<br>14310<br>ntinapriok@pertanian.go.id<br>Priok Fanpage<br>Ia.pertanian.go.id                                                                                                    | C S        |   |
| Example 1 Example 2   Example 2 Example 2   Example 2 <td>1 / 1<br/>KEMENTERIAN PERTANIAN<br/>BADAN KARANTINA PERTANIAN<br/>A BADAN KARANTINA PERTANIAN<br/>A BADAN KARANTINA PERTANIAN<br/>J. Enggano No. 17 Tanjung Priok, Jakarta Utara<br/>43931549 Fax. (021) 43902124, 43931061 ⊠ infokara<br/>118111815 ■ Ad22845 ≌i Humas Karantina Tanjung<br/>riok  karantinapriok website : tanjungpriok.karantin<br/>RINTAH PEMINDAHAN MEDIA PEMI<br/>No: 2021.2.0300.0.K02.I.0094888</td> <td>ANJUNG PRIOK<br/>14310<br/>ntinapriok@pertanian.go.id<br/>Priok Fanpage<br/>ta.pertanian.go.id<br/>BAWA (SPPMP)</td> <td>C S</td> <td></td>                                                                                                    | 1 / 1<br>KEMENTERIAN PERTANIAN<br>BADAN KARANTINA PERTANIAN<br>A BADAN KARANTINA PERTANIAN<br>A BADAN KARANTINA PERTANIAN<br>J. Enggano No. 17 Tanjung Priok, Jakarta Utara<br>43931549 Fax. (021) 43902124, 43931061 ⊠ infokara<br>118111815 ■ Ad22845 ≌i Humas Karantina Tanjung<br>riok  karantinapriok website : tanjungpriok.karantin<br>RINTAH PEMINDAHAN MEDIA PEMI<br>No: 2021.2.0300.0.K02.I.0094888                                                                                                    | ANJUNG PRIOK<br>14310<br>ntinapriok@pertanian.go.id<br>Priok Fanpage<br>ta.pertanian.go.id<br>BAWA (SPPMP)                                                                                                    | C S        |   |
| Example 2 Example 2   Elp. (021) 43931012, 20023   Elp. (021) 43931012, 20023   Elp. (021) 4393101, 20023   Elp. (021) 4393101, 20023   Elp. (021) 439310, 20004   Elp. (021) 439310, 20004   Elp. (021) 439310, 20004   Elp. (021) 439310, 20004   Elp. (021) 439310, 20004                                                                                                    | L / 1<br>KEMENTERIAN PERTANIAN<br>BADAN KARANTINA PERTANIAN<br>AR KARANTINA PERTANIAN<br>AR KARANTINA PERTANIAN<br>JI. Enggano No. 17 Tanjung Priok, Jakarta Utara<br>43931549 Fax. (021) 43902124, 43931061 ⊠ infokara<br>118111815 @ Ad22845 © Humas Karantina Tanjung<br>riok @ karantinapriok website : tanjungpriok.karantin<br>No: 2021.2.0300.0.K02.I.009488<br>ISTICS<br>ermohonan pemeriksaan karantina<br>Io 2021.2.0300.0.S01.I.009488 tangg<br>an karantina diperintahkan untuk m<br>I Bongkar Ke TPK TPK1 dengan data s                                                                                                    | ANJUNG PRIOK<br>14310<br>ntinapriok@pertanian.go.id<br>Priok Fanpage<br>ta.pertanian.go.id<br>BAWA (SPPMP)<br>dari JAPFA COMFEED<br>al 28-04-2021 dan guna<br>elakukan penarikan peti<br>bb;                       | C I        |   |
| Example 2 Example 2   Example 2 Example 2                                                                                                    | 1 / 1<br>KEMENTERIAN PERTANIAN<br>BADAN KARANTINA PERTANIAN<br>AR KARANTINA PERTANIAN<br>AR KARANTINA PERTANIAN<br>J. Enggano No. 17 Tanjung Priok, Jakarta Utara<br>43931549 Fax. (021) 43902124, 43931061 ☑ infokara<br>118111815 ■ Ad22845 Ei Humas Karantina Tanjung<br>wiok @ karantinapriok website : tanjungpriok.karantin<br>RINTAH PEMINDAHAN MEDIA PEMI<br>No: 2021.2.0300.0.K02.I.009488<br>USTICS<br>ermohonan pemeriksaan karantina<br>to 2021.2.0300.0.S01.I.009488 tangg<br>an karantina diperintahkan untuk mu<br>Bongkar Ke TPK TPK1 dengan data s                                                                                                 | ANJUNG PRIOK<br>14310<br>ntinapriok@pertanian.go.id<br>Priok Fanpage<br>ta.pertanian.go.id<br>BAWA (SPPMP)<br>dari JAPFA COMFEED<br>al 28-04-2021 dan guna<br>elakukan penarikan peti<br>bb;                       | C J        |   |
| Ele. (021) 43931012,<br>≥ 0023<br>■ karantinap<br>Ele. (021) 43931012,<br>≥ 0023<br>■ karantinap<br>Ele. (021) 43931012,<br>≥ 0023<br>Ele. (021) 43931012,<br>≥ 0023<br>Ele. (021) 43931012,<br>Ele. (021) 43931012,<br>Ele. (021) 439110,<br>Ele. (021) 439110,                         | L / 1<br>KEMENTERIAN PERTANIAN<br>BADAN KARANTINA PERTANIAN<br>AR KARANTINA PERTANIAN<br>AR KARANTINA PERTANIAN<br>A (23)1549 Fax. (021) 43902124, 43931061 ⊠ infokara<br>18111815 @ Ad22845 © Humas Karantina Tanjung<br>riok @ karantinapriok website : tanjungpriok.karantin<br>RINTAH PEMINDAHAN MEDIA PEMI<br>No: 2021.2.0300.0.K02.I.009488<br>ISTICS<br>ermohonan pemeriksaan karantina<br>to 2021.2.0300.0.S01.I.009488 tangg<br>an karantina diperintahkan untuk m<br>I Bongkar Ke TPK TPK1 dengan data s<br>s : 3 dari 12<br>Petikemas : CMAU0669731;<br>TGHU1267391:                                                                                     | ANJUNG PRIOK<br>14310<br>ntinapriok@pertanian.go.id<br>Priok Fanpage<br>ta.pertanian.go.id<br>BAWA (SPPMP)<br>dari JAPFA COMFEED<br>al 28-04-2021 dan guna<br>elakukan penarikan peti<br>bb;<br>TEMU2529540;       | C I        | + |
| BALAI BESA<br>Teip. (021) 43931012,<br>Se 0823<br>Teip. (021) 43931012,<br>Se 0823<br>Teip. (021) 4393102,<br>Se 0823<br>Teip. (021) 4393102,<br>Teip. (021) 4393102,<br>T                                       | L / 1<br>KEMENTERIAN PERTANIAN<br>BADAN KARANTINA PERTANIAN<br>AR KARANTINA PERTANIAN<br>AR KARANTINA PERTANIAN T<br>JI. Enggano No. 17 Tanjung Priok, Jakarta Utara<br>43931549 Fax. (021) 439302124, 43931061 🖃 infokara<br>18111815 Ad22845 Ei Humas Karantina Tanjung<br>riok @ karantinapriok website : tanjungpriok.karantin<br>RINTAH PEMINDAHAN MEDIA PEMI<br>No: 2021.2.0300.0.K02.I.009488<br>ISTICS<br>ermohonan pemeriksaan karantina<br>to 2021.2.0300.0.S01.I.009488 tangg<br>an karantina diperintahkan untuk m<br>I Bongkar Ke TPK TPK1 dengan data s<br>s : 3 dari 12<br>Petikemas : CMAU0669731;<br>TGHU1267391;<br>t/Voyage : SENDANG MAS/ 0XK87 | ANJUNG PRIOK<br>14310<br>ntinapriok@pertanian.go.id<br>Priok Fanpage<br>1a.pertanian.go.id<br>BAWA (SPPMP)<br>dari JAPFA COMFEED<br>al 28-04-2021 dan guna<br>elakukan penarikan peti<br>bb;<br>TEMU2529540;<br>S1 | C J        | ÷ |